## GUIDE D'UTILISATION DU PRÊT NUMERIQUE SUR SMARTPHONES ET TABLETTES

Ce tutoriel présente chaque étape de manière détaillée pour vous guider du mieux possible lors d'une première connexion, mais pas de panique : la procédure ne prend que quelques minutes et devient beaucoup plus simple une fois la première connexion effectuée !

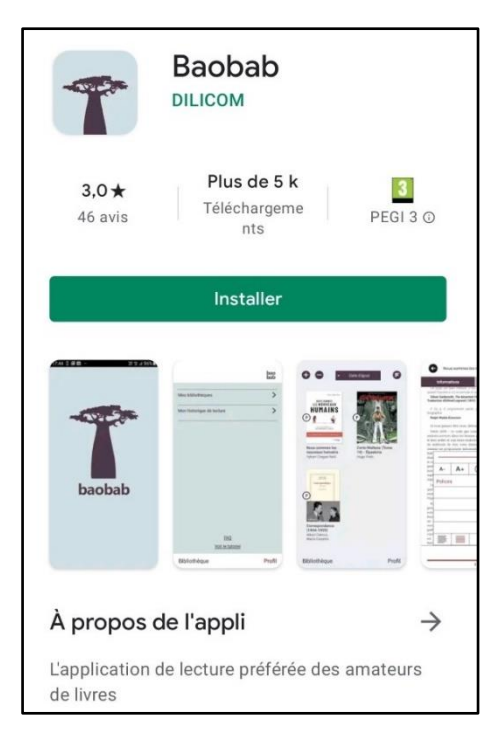

## 1. Installer l'application gratuite Baobab

L'application Baobab de la société Dilicom est **entièrement gratuite**. L'exemple montré ici présente des captures d'écran de la version Android, **mais l'application existe également sur l'Apple Store** et fonctionne de manière similaire sur iOS.

## 2. Emprunter un livre numérique sur smartphone ou sur tablette

Allez sur <u>le site de la médiathèque</u> depuis l'appareil – smartphone ou tablette – sur lequel vous souhaitez lire, puis connectez-vous à votre compte personnel. Si vous rencontrez des difficultés pour créer votre compte, veuillez vous référer à l'article <u>« Se connecter à son compte adhérent ».</u>

Pour voir l'ensemble de nos livres numériques, <u>CLIQUEZ ICI</u> ou allez sur l'onglet « Numérique » de notre site.

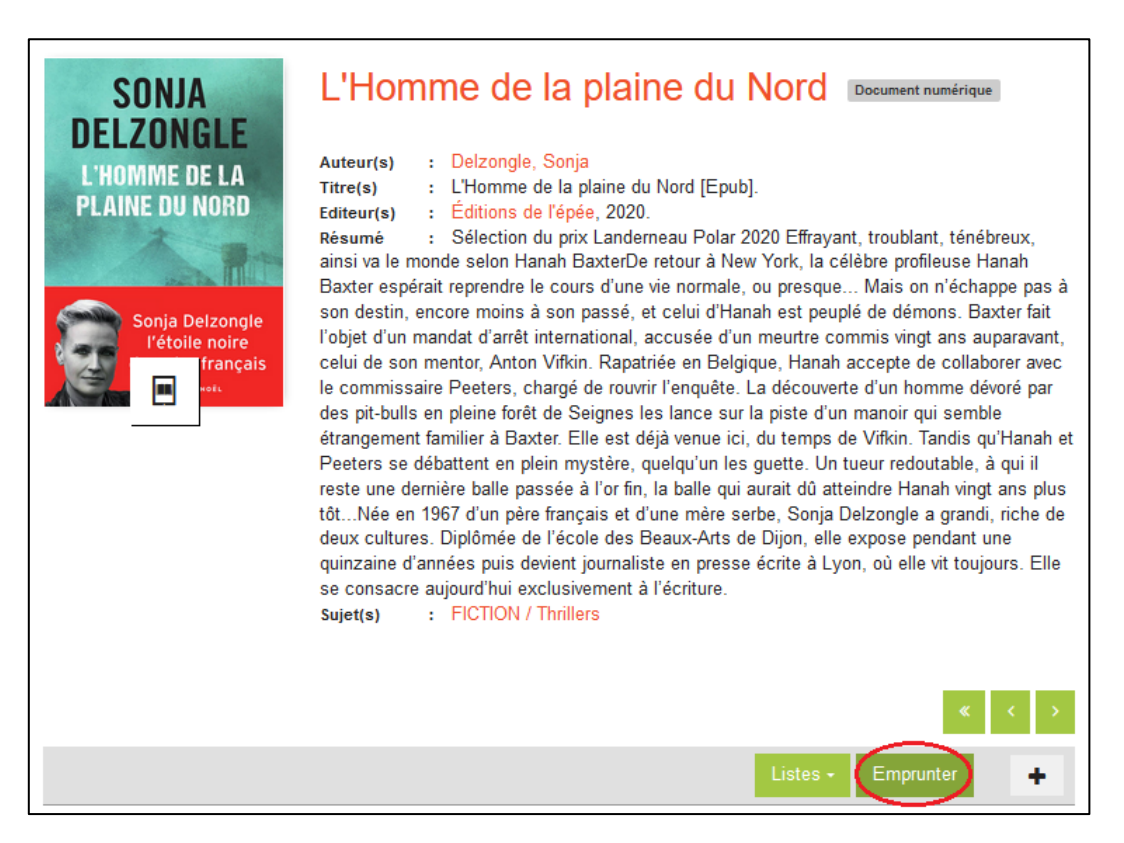

Après avoir fait votre choix, cliquez sur le livre qui vous intéresse, puis sur « Emprunter ».

| Emprunter                                                                                                    | × |
|----------------------------------------------------------------------------------------------------|---|
| L'Homme de la plaine du Nord                                                                                                    |   |
| Pour votre information, le téléchargement de document numérique est <b>payant</b> pour<br>votre médiathèque.<br>Avant de continuer, assurez-vous que ce document correspond à vos attentes.<br><b>Application de lecture</b> |   |
| Baobab                                                                                                    | r |
| Mot de passe pour accéder au document                                                                                                    |   |
| exemple                                                                                                    |   |
| Indice pour retrouver le mot de passe                                                                                                    |   |
| exemple                                                                                                    |   |
| Emprunter                                                                                                    |   |

Sélectionnez l'application de lecture Baobab dans le menu déroulant **et choisissez un mot-clé qui vous** servira de mot de passe pour accéder au livre (la première fois uniquement), puis cliquez sur « Emprunter ». Vous devrez également remplir le champ « Indice pour retrouver le mot de passe ». Sachez que vous pouvez y recopier votre mot-clé à l'identique, comme montré sur l'image ci-dessus, pour vous assurer de ne pas l'oublier.

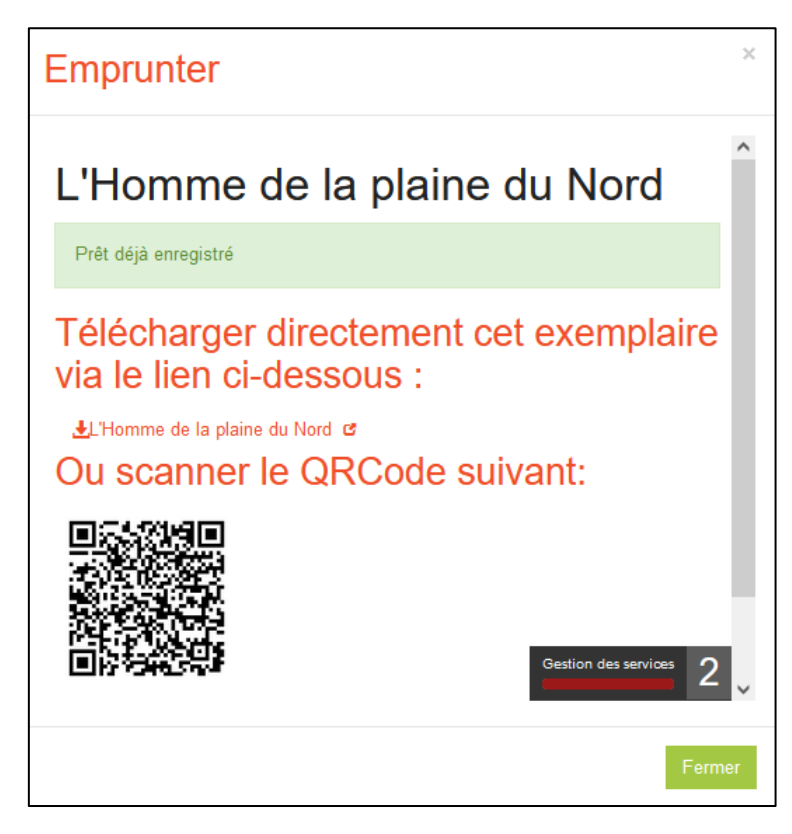

Vous pouvez maintenant **cliquer sur le lien de téléchargement** et accéder à votre livre numérique ! Il s'ouvrira automatiquement avec Baobab.

| <br> |
|------|
|      |
|      |

Vous devrez alors **renseigner le mot-clé** choisi à l'étape précédente pour déverrouiller le fichier. Le mot d'indice que vous avez choisi, qui peut être identique à votre mot-clé, sera indiqué entre parenthèses pour vous aider (voir image ci-dessus).

Votre livre restera dans l'application jusqu'à ce qu'il soit rendu ou qu'il expire automatiquement à la fin de la durée du prêt. **Vous le retrouverez également dans votre liste de prêts sur notre site** pendant toute la durée de l'emprunt. Si vous souhaitez le télécharger sur un autre appareil, il vous suffira donc de cliquer à nouveau sur le lien de téléchargement depuis votre compte lecteur avec l'appareil en question.

## 3. Rendre un livre numérique

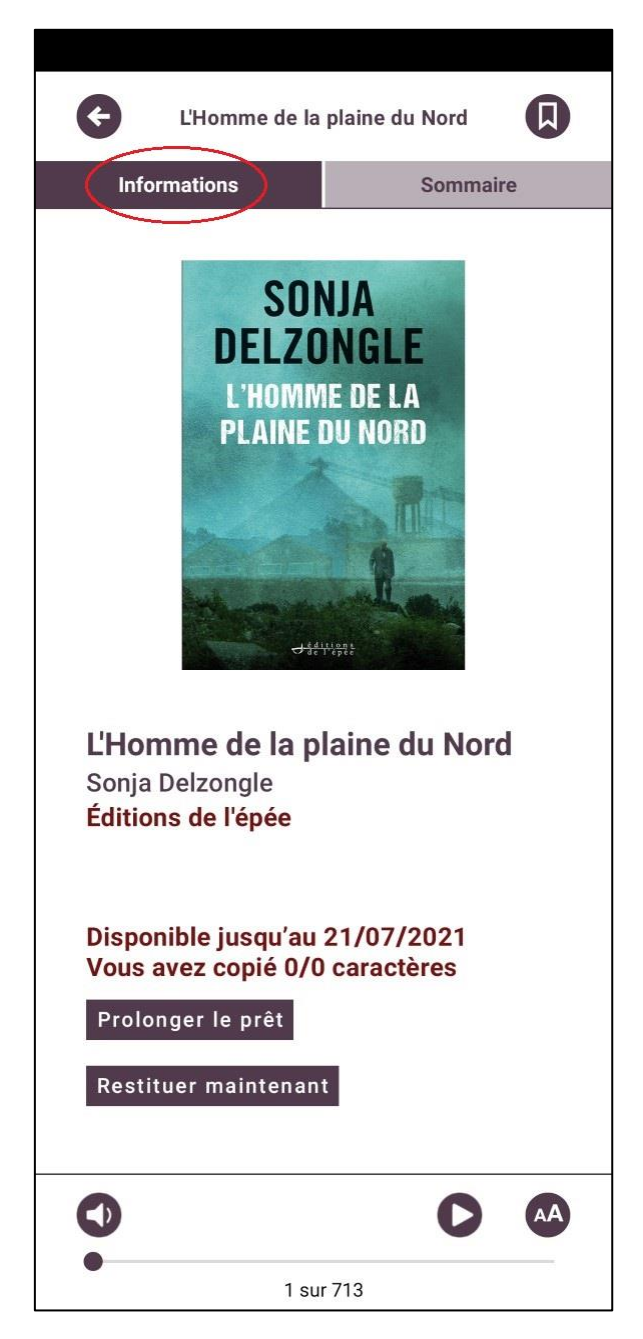

Une fois la date limite atteinte, le livre se supprimera automatiquement de votre compte. Pour connaître la date de retour automatique du document, ouvrez le livre dans Baobab et cliquez sur l'onglet « Informations » en haut à gauche de l'écran.

Vous pouvez également choisir de **rendre un livre numérique avant la fin du délai de prêt**. Cela vous permettra de libérer de la place sur votre compte personnel et de pouvoir emprunter un autre livre numérique à sa place.

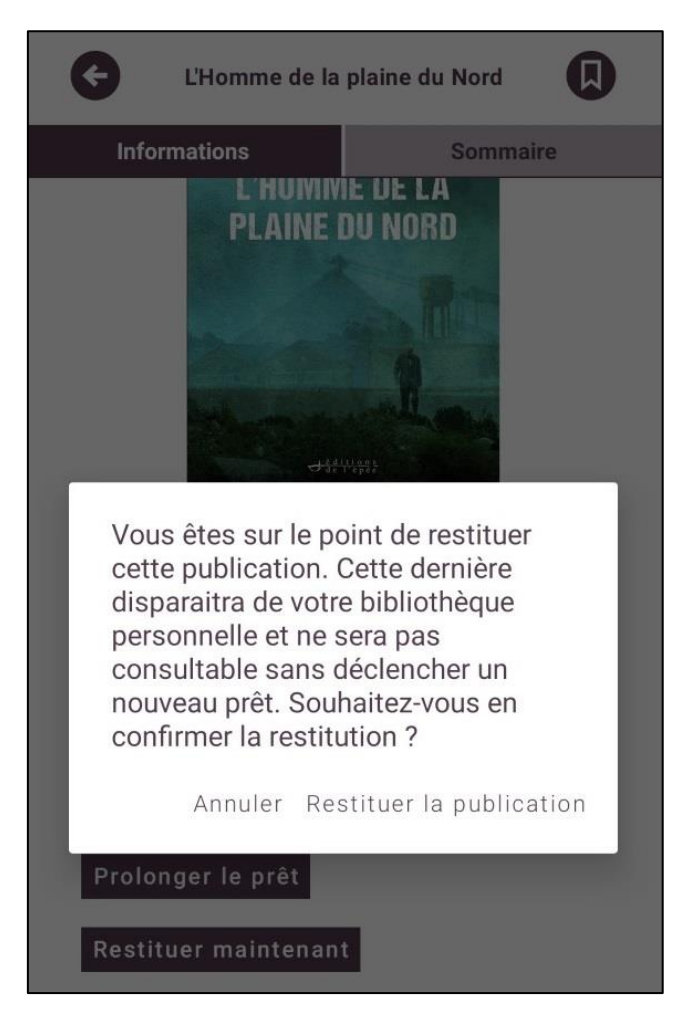

Pour rendre un livre numérique emprunté, il suffit de sélectionner, toujours dans l'onglet « Informations », l'option « Restituer maintenant », puis de confirmer en cliquant sur « Restituer la publication ».

Les options de retour anticipé et de prolongation des livres numériques sont également disponibles en vous connectant à votre compte personnel sur le site de la médiathèque.